## How to Duplicate and Modify a License Key

- Log in as Security or Admin user
   On user's menu panel, go to System Manager folder then click User Roles
- 3. Select and open one Customer license

| Customer                          | • City of Fort Way | me                |        | О,     | License Expiration                                                                                             | * 09/13/2019                                                                                                    |  |  |
|-----------------------------------|--------------------|-------------------|--------|--------|----------------------------------------------------------------------------------------------------|----------------------------------------------------------------------------------------------------|--|--|
| Company ID                        | • 01               | Version * 0       | urrent | ~      | Support Expiration                                                                                             | • 09/13/2019                                                                                                    |  |  |
| Number of Users                   |                    | Number of Admins: |        |        | External Access                                                                                                | $\checkmark$                                                                                                    |  |  |
| уре                               | + Production       |                   |        | $\sim$ | URL                                                                                                    | https://qc.irely.com/PROD1830/                                                                                                    |  |  |
| Description                       | This is a sample   | license           |        |        |                                                                                                    |                                                                                                    |  |  |
| Modules                           |                    |                   |        |        | License Key                                                                                                    |                                                                                                    |  |  |
| ✓ Module                          |                    |                   |        |        | 速 Download File                                                                                                |                                                                                                    |  |  |
| Mobile Billing                    |                    |                   |        | ^      | NkGlbNspfCZv7Mh<br>wnJDrhumbv/jejpv                                                                            | n/clan2vO3UKgVLXo/Ygj0jWRJ3Yz4qA9189nfZXPK2sc<br>MtfP+7OoRAjO+YefvKfmazFRk84duWyNZm+9SBW3                                                   |  |  |
| <ul> <li>Buybacks</li> </ul>      |                    |                   |        |        | /L4RScrJ0NNX171c<br>BpC2helKg7dn41C                                                                            | NfP9x/7i+vmt+8TwJVj7bcAEvyH8q5rZSQ05afZNty/P<br>FSZy31TLmtP4WXGq8qZ3kAX4IYb+m43b2AANUYm:                                                    |  |  |
| Vendor Rebates                    | 5                  |                   |        |        | Rv805ZdjJ039jAVC0<br>/0BjkQHIYw7irRq1                                                                          | Q0qg06bj/G8aHybLR4gou0wW/8ufOK3jAvktwYaEF10<br>wljSZ5IILFUpvCi9XABZ/PKVTcVt6Y57vlw1DHbC3hCcj                                                |  |  |
| Multi-Company                     | r                  |                   |        |        | 7ILBJhn+3XDEtuO0<br>H673eAxfAYptNWI                                                                            | ajZqIXbFHVAK72v1ckMvKy7h3H2wS8E5kQE2vkGvU/<br>P7PnTupbJi4IIkBzg6T45msp2BPPR9CUIgUwkqfp1z8l                                                  |  |  |
| Document Management               |                    |                   |        |        | B1tcOm1GDrMofsiLjbmG+I+/ZGt0SDMeDv4yaFxV+KdhmnO05Ri<br>D2EYLXCAiuA0/4/VHCtCiaYu773jgthivjhjPN4K3fg3cNpZdKmo9bC |                                                                                                    |  |  |
| <ul> <li>Fixed Assets</li> </ul>  |                    |                   |        |        | iNFyy1leA1cuP2AG                                                                                               | .0qKC2KGUJES2P1CSe9QOC2117K2ZEBC3C8QHOSHJKT<br>ie2qbsxsKJr6d4vliDCFkAErSVvsx9cOSifY3m63d41eu<br>ie2W528451_eUC9C7ivtF11Y244C=Y7Dvli5DY6_Dvb |  |  |
| CRM                               |                    |                   |        |        | wt8JBTZV9IbRIqOF                                                                                               | 75jB92ZT5easgqUFhvYxPhuwNEwVSUEAkyP0VF40K                                                                                                   |  |  |
| <ul> <li>Meter Billing</li> </ul> |                    |                   |        |        | euLg6E3uNfYKmIH<br>bAMe/kXbeybiBIEV                                                                            | yXvhXv8yhXm+rYJtWnV2fGwjtUSkMRqSbhnQ0Xzu3<br>//WWE+kM1hXvNT5Xv1u+0tvhe2na4OV/04Swc2n/IPE                                                    |  |  |
| <ul> <li>Integration</li> </ul>   |                    |                   |        |        | /jPABW/4+3P8UG9<br>tQvhfeysQwzgqDK                                                                             | pAnobEfTZWSp0GLjZk5IIExV4pbQGkSZ3Nrobdsqicg<br>Sqvejvao4qA0yXa0xUP0P8x8aACOIgUOo95xovLjFg                                                   |  |  |
| <ul> <li>Energy Trac</li> </ul>   |                    |                   |        |        | 6GIq7Cjuvpsm01+<br>EY4OupFU1+GV/a0                                                                             | lMK6bz/N6v3NoaKqMWhlV91ORgBPSmHALtCD3N7<br>CXIIPONQeIcTx6WyTYB/QRQY2lyLjrDdJzICxs/DYaeC0                                                    |  |  |
| ✓ Patronage                       |                    |                   |        |        | JVZ8YQSbcA+CfDG<br>waBRfePmb+xj8cg                                                                             | 19Lrqzpa99p7QnFwHQfToaxa7oFBr9PRe7YXL/Y8QL<br>XwWI7op+13u3r5gzUaog2hqndEy6UXkRgcl/Kenrhtl                                                   |  |  |
| <ul> <li>Tax Form</li> </ul>      |                    |                   |        |        | D9Md2ofIRcW9Cd                                                                                                 | KCM=                                                                                                    |  |  |
| ✓ Warehouse                       |                    |                   |        |        |                                                                                                    |                                                                                                    |  |  |
| <ul> <li>Reporting</li> </ul>     |                    |                   |        |        |                                                                                                    |                                                                                                    |  |  |
| . Outline                         |                    |                   |        |        |                                                                                                    |                                                                                                    |  |  |

- 4. Click the **Duplicate** toolbar button
- 5. Click the Yes button on the message box that follows:

| iRely i21                                        |
|--------------------------------------------------|
| Are you sure you want to duplicate this license? |
| Yes No                                           |

6. Duplicate record will be displayed with the same values with the original one. Description will have the DUP: <original name>. All fields will be enabled for editing.

7. Select the modules that will have license for the company.

| ew Save Undo Duplicate Clo              | se                  |        |                                                                                                    |                                                                        |                                 |  |  |
|-----------------------------------------|---------------------|--------|----------------------------------------------------------------------------------------------------|------------------------------------------------------------------------|---------------------------------|--|--|
| ustomer * City of Fort W                | ayne                | Q,     | License Expiration $\star$                                                                                    | 09/13/2019                                                             |                                 |  |  |
| ompany ID * 01                          | Version + Cur       | rent v | Support Expiration *                                                                                          | 09/13/2019                                                             |                                 |  |  |
| lumber of Users 1,00                    | 0 Number of Admins: | 500    | External Access                                                                                               | $\checkmark$                                                           |                                 |  |  |
| ype * Production                        |                     | ~      | URL                                                                                                    | https://qc.irely.com/PROD1830/                                         |                                 |  |  |
| DUP: This is a                          | sample license      |        |                                                                                                    |                                                                        |                                 |  |  |
| Modules                                 |                     |        | License Key                                                                                                   |                                                                        |                                 |  |  |
| Module                                  |                     |        | 🛓 Download File                                                                                               |                                                                        |                                 |  |  |
| <ul> <li>Mobile Billing</li> </ul>      |                     | Â      | NkGlbNspfCZv7Mh/<br>wnJDrhumbv/jejpvN                                                                         | clan2vO3UKgVLXo/Ygj0jWRJ3Yz4qA91<br>ltfP+7OoRAjO+YefvKfmazFRk84duWyl   | 89nfZXPK2sqB<br>NZm+9SBW3n4     |  |  |
| <ul> <li>Buybacks</li> </ul>            |                     |        | /L4RScrJ0NNX171oN<br>BpC2helKg7dn41CF                                                                         | lfP9x/7i+vmt+8TwJVj7bcAEvyH8q5rZ5i<br>SZy31TLmtP4WXGq8qZ3kAX4IYb+m43   | Q05afZNty/P3T<br>3b2AANUYmzD    |  |  |
| <ul> <li>Vendor Rebates</li> </ul>      |                     |        | Rv805Zdjj039jAVCQ0qg06bj/G8aHybLR4gou0wW/8ufOK3jAvk<br>/0BikOHIYw7irRq1wliSZ5IILFUpvCi9XABZ/PKVTcVt6Y57vlw1Dł |                                                                        |                                 |  |  |
| <ul> <li>Multi-Company</li> </ul>       |                     |        | 7ILBJhn+3XDEtuOGj<br>H673eAxfAYptNWP                                                                          | ZqIXbFHVAK72v1ckMvKy7h3H2wS8E5<br>7PnTupbJi4IIkBzg6T45msp2BPPR9CUlg    | kQE2vkGvU/9b<br>gUwkqfp1z8lwz   |  |  |
| <ul> <li>Document Management</li> </ul> |                     |        | B1tcOm1GDrMofsiL<br>D2EYLXCAiuA0/4/VF                                                                         | jbmG+I+/ZGt0SDMeDv4yaFxV+Kdhmr<br>ICtCiaYu773jgthivjhjPN4K3fg3cNpZdK   | 1005REJOKrpO<br>mo9bDGuxLrN     |  |  |
| Fixed Assets                            |                     |        | 0c+758GMd0exyYL6<br>iNFyy1leA1cuP2AGe                                                                         | iqKC2RGUJEszpTcSe9QOc2l1rk2ZEnc3<br>2qbsxsKJr6d4vliDCFkAErSVvsx9cOSifY | C8QHosHJKf0PI<br>/3m63d41eunP   |  |  |
| CRM                                     |                     |        | Zwzj/Ngwfjwl18mvk<br>wt8JBTZV9IbRIqOF7                                                                        | zZW52B4SLqHGRCZixTfU1X2d1CeX7D<br>SjB92ZT5easgqUFhvYxPhuwNEwVSUE       | JukSPXfvDwXU<br>AkyPOVF40KIn    |  |  |
| <ul> <li>Meter Billing</li> </ul>       |                     |        | DdP7KQ8qxsvTXd4v<br>euLg6E3uNfYKmIHy                                                                          | vxtda+P5dG9r9/pHl6HqipNfcijd8s5FXl<br>XvhXv8yhXm+rYJtWnV2fGwjtUSkMRqS  | 3b44aDeVX/oM<br>5bhnQ0Xzu3Da    |  |  |
|                                         |                     |        | hAMe/kXheybiBJFVN<br>/jPABW/4+3P8UG9p                                                                         | /WE+kM1hXyNT5XvLu+0tyhe2qa4QV/<br>AnobEfTZWSp0GLjZk5IIExV4pbQGk5Z      | 04Swc2n/IPEnB<br>/3NrobdsqicgbD |  |  |
|                                         |                     |        | tQvhfeysQwzgqDKS<br>6Glq7Cjuvpsm01+IN                                                                         | qvejvao4qA0yXa0xUP0P8x8aACQIgUC<br>/K6bz/N6v3NoaKqMWhIV91ORgBPSm       | )o95xovLjFgSi6<br>1HALtCD3N7Se  |  |  |
| Energy Irac                             |                     |        | EY4OupFU1+GV/aC<br>JVZ8YQSbcA+CfDG1                                                                           | (IIPONQeIcTx6WyTYB/QRQY2lyLJrDdJz<br>9Lrqzpa99p7QnFwHQfToaxa7oFBr9PI   | lCxs/DYaeCGBc<br>Re7YXL/Y8QLI2  |  |  |
| Patronage                               |                     |        | waBRfePmb+xj8cgX<br>D9Md2ofIRcW9CdK                                                                           | wWi7op+13u3r5gzUaog2hqndEy6UXk<br>CM=                                  | Rgcl/KenrhtLnd                  |  |  |
| Tax Form                                |                     |        |                                                                                                    |                                                                        |                                 |  |  |
| Warehouse                               |                     |        |                                                                                                    |                                                                        |                                 |  |  |
| Reporting                               |                     |        |                                                                                                    |                                                                        |                                 |  |  |
| Quality                                 |                     | -      |                                                                                                    |                                                                        |                                 |  |  |

- Click the Save button. Upon saving, encrypted key will be generated.
   Click the Download File button to download the license key

- Log in as Security or Admin user
   On user's menu panel, go to System Manager folder then click User Roles
   Select and open one Customer license

| City of Fort Way                                                                                                    | ne                | (       | Q, [ | Description                                                                                                    | 01 key                                                                                                    |                                                                                                    |
|----------------------------------------------------------------------------------------------------|-------------------|---------|------|----------------------------------------------------------------------------------------------------|----------------------------------------------------------------------------------------------------|----------------------------------------------------------------------------------------------------|
| Company ID * 01                                                                                                    | Version *         | Current | v l  | License Expiration *                                                                                                    | 6/28/2018                                                                                                    |                                                                                                    |
| lumber of Users 50                                                                                                    | Number of Admins: | 2       | 25   | Support Expiration *                                                                                                    | 6/28/2018                                                                                                    |                                                                                                    |
| Modules                                                                                                    |                   |         |      | License Key                                                                                                    |                                                                                                    |                                                                                                    |
|                                                                                                    |                   |         |      | 🛓 Download File                                                                                                    |                                                                                                    |                                                                                                    |
| <ul> <li>Document Management</li> <li>Fixed Assets</li> <li>CRM</li> <li>Meter Billing</li> <li>Integration</li> <li>Energy Trac</li> <li>Patronage</li> <li>Tax Form</li> <li>Warehouse</li> <li>Reporting</li> <li>Quality</li> <li>Transports</li> <li>Credit Card Recon</li> <li>Manufacturing</li> </ul> |                   |         |      | 35Eiv11Cvg1iWY5C<br>dmD0=9kEWAvkss<br>OdluOn8/zjLirD9jFP<br>248C0=9C3F467137<br>UZBK7v1nOr04811K<br>gMYkvs5pz7nbETui<br>SrzsOT0JogvM4bal<br>GWd4vfa++S0B7KE<br>N1vDFC6111Rhcu2<br>OL6F2keCfA8J4/Uat<br>ndF83OKwe0AQG<br>cr1f81B2L5URAprc<br>20L6F2keCfA8J4/Uat<br>ndF83OKwe0AQG<br>cr1f81B2L5URAprc<br>20L6F2keCfA8J4/Uat<br>ndF83OKwe0AQG<br>rD4K2CVg2ap71zbn<br>Php2QZsZnRNdwu7<br>Php2QZsZnRNdwu7<br>Php2QZsZnRNdwu7<br>D4KYLwKC630JeN<br>Zgs/ScoZ0Zf2ZGm<br>KKV2yHxOn2IN6Vq<br>TUVVr8= | C/WWXDEeGQoD/j5H/UhiKbs/48aLBTd2Vg/<br>ThbqHkvbh07VRct/BQuFupf8<br>y6J/Kl6ETxJIN0017+sozXIsnB<br>Wsx8/PkS4HBDvflpemRc5D<br>GK/Dx0P5nRtDb/vnb5gFMW<br>27AK+pBaCtKwMjmbCErxm<br>57k5DCU+XvrpOuywKQ5AQw<br>y6J80597C6Q1W949ByEvd21q<br>wcw2aVJgnpGEmblAj3Mzd4<br>dnbYQS5PZGPgE7PEB97tPK<br>WKQ4Uxy+Bz1bK4fGBEAq0<br>515/S0/MHOIRghP222IgZqGK0<br>MX2+Bz1bK4fGBEAq0<br>515/S0/MHOIRghP222IgZqGK0<br>mXX+Ry3X7eQza2cjAa/I9y1T<br>µzVb1jrlB/jkAMVWvGY4OPF5G | IsNAHDq44svutHeXnbdi<br>HyjXbRFJ+TJ+S550Ng<br>JOS7e72RG5sEA/EKXHn<br>Yu7zv82592NbFiCHrigg<br>q2g/WIGsD+pOn98uq<br>4+cEfgNI72w/R6tQuVLjH<br>ekinw6sY11FX19Cxx47AX<br>XUUVWdjIgcvnjBgrVqf<br>MwFq105QWSMrvwZDc<br>m52udCFQvn5yzFZNnni<br>MwFq105QWSMrvwZDc<br>MwFq104QWSV2Xuy6tm<br>18wzYuAVbWL1912biHN<br>T8czylWbPU1912biHN<br>T8czylWbPU1912biHN<br>T8czylWbPU1912biHN<br>T8czylWbPU1912biHN<br>T8czylWbPU1912biHN<br>T8czylWbPU1912biHN<br>T8czylWbPU1912biHN<br>T8czylWbPU1912biHN<br>T8czylWbPU1912biHN<br>T8czylWbPU1912biHN<br>tRVCCAVSU<br>1900<br>CMSCAV<br>2000<br>CMSCAV<br>2000 |

4. Click **Duplicate** toolbar button

## 5. Click the Yes button on the message box that follows:

| iRely i21                                        |
|--------------------------------------------------|
| Are you sure you want to duplicate this license? |
| Yes No                                           |

- 6. Duplicate record will be displayed with the same values with the original one. Description will have the DUP: <original name>. All fields will be enabled for editing.7. Select the modules that will have license for the company.

| License Details                         |                                       |                                                                                   | ×                                                |
|-----------------------------------------|---------------------------------------|-----------------------------------------------------------------------------------|--------------------------------------------------|
| New Save Undo Duplicate Close           |                                       |                                                                                   |                                                  |
| Customer * City of Fort Wayne Q         | Description                           | DUP: 01 key                                                                       |                                                  |
| Company ID * 01 Version * Current ~     | License Expiration                    | 6/28/2018                                                                         |                                                  |
| Number of Users 50 Number of Admins: 25 | Support Expiration                    | 6/28/2018                                                                         |                                                  |
| Modules                                 | License Key                           |                                                                                   |                                                  |
|                                         | 🛓 Download File                       |                                                                                   |                                                  |
| Module                                  | ifXaz94NQ94DgDfp<br>35Fiv1TCVgTiWY5C  | fWBvnDa7Sp++LaSIgESILIH6<br>C/XWXDEeGOoDPI5t+IYUbiKE                              | QhxKyU5FyH96RxkKqPPn<br>RsN4HDaB4syuHeXnbdn      |
| Document Management                     | dmODe9kEWAvkvs<br>0dlu0nB/zil.irD9iEP | aJOXZCKPnKbSx48aLBTd2Vg/<br>TnbpHkvbb07VRufBOuEupE8                               | AH9jXbRFJ+7Tj+Ys569Ng6<br>IOS7e73RGSsEA/EKxHnh   |
| Fixed Assets                            | Z+8C0e9Cf3F+6rll3<br>UZBK7uInOto4B1I  | ry50JKI6BTxjiN00i7+sozXIsnB<br>(wsx8/PkS4HBDvflepmbRc5D                           | 7u7zv8t259xDhPiCHrjgqJ<br>a2gvW1GsD+pOn98ua6v    |
| CRM                                     | gMYkvs5pzJ7nbETu<br>S/zsOT0JqogvM4ba  | GK/Dx0P5nRtDb/vnb5gFMW<br>PzAK+p9EaCtKwMjmbCErxm                                  | z+cEfgNI72w/R6tQuVLjHx<br>zkIrw6sY1IFXT9Cxx47AxE |
| ✓ Meter Billing                         | GWd4vfa++S0BFXE<br>N1vDFC6k11Rhcu2    | 67kSDCU+XvrpOuywkQ5AQw<br>kjgBsO9RYEHp0R8aDlbdlg6K                                | /XxUvVwdjlgcvnjjgRrVqf9<br>MwFq10SqWSMrvwZDcc    |
| ✓ Integration                           | OL6F2keCfA8J4/Ua<br>ndF83OKxwe0AQG    | bUa5fPoCbGy1w9vByEvdz1qı<br>sXeviGw3Gmjo+zz/GL8IIV4m                              | mS2udCFQvn5yzFZNnn5<br>sMwK7uA/vBvCtq48DHCt      |
| ✓ Energy Trac                           | c/1f81B2L5URhQrc<br>TpAKLCYZ4n9Y+G5   | 9BDKwZaVJppGEmblAj3fwZtk<br>dnbYQSSPZGPgE7PEB97tTPK                               | tkYxcd/G5gfsIRePmhSRH                            |
| ✓ Patronage                             | Php2QZsZnRNdwu                        | VBIKqdUxy+JB2IbK4fGBEAq90<br>15/S0/MHOIRghP22FJgZqGK0<br>ImTzaE++PI/WS2bBafaVK0v/ | GQpfGUdqBduJ6ruP1qyK                             |
| Tax Form                                | Zgsc/ScoZOzFzzGm<br>MKV2vHxOp2IN6V    | imNX+Ry3X7eQza2cjAa//I9xjT<br>zz//b1irIR/iiAMVW/GV4OPE56                          | g2wyWnDPvHxO5iAdqm                               |
| V Warehouse                             | TUVVr8=                               | 121013110338111111111111111111111111                                              | iceoquines on option that                        |
| Reporting                               |                                       |                                                                                   |                                                  |
| Quality                                 |                                       |                                                                                   |                                                  |
| Transports                              |                                       |                                                                                   |                                                  |
| Credit Card Recon                       |                                       |                                                                                   |                                                  |
| Manufacturing                           |                                       |                                                                                   |                                                  |
| Entity Management                       |                                       |                                                                                   |                                                  |
| Card Fueling                            |                                       |                                                                                   |                                                  |
| ? 🕼 🖓 🖂 Edited                          |                                       | I≪ 4 Page                                                                         | 1 of 2 🕨 🕨                                       |

Click the Save button. Upon saving, encrypted key will be generated.
 Click the Download File button to download the license key

- Log in as Security or Admin user
   On user's menu panel, go to System Manager folder then click User Roles

## 3. Select and open one Customer license

| ustomer:                           | cust 01      | ~        | Description:                            | cust 01 license                                          |                                               |
|------------------------------------|--------------|----------|-----------------------------------------|----------------------------------------------------------|-----------------------------------------------|
| ompany ID:                         | 01           |          | License Expiration:                     | 6/30/2016                                                |                                               |
| lumber of Users:                   |              | 100      | Support Expiration:                     | 6/30/2016                                                |                                               |
| Modules                            |              |          | License Key                             |                                                          |                                               |
|                                    |              |          | 🙏 Download File                         |                                                          |                                               |
| Module                             |              |          | ifXaz94NQ94DgDfp<br>+Wv0tVfc0VwbZ+ar    | fWBvnHzUxdwt5L1iEppTzOXF<br>WMdW016/v0stbVYKVEAuPd1      | NHvTc+cKtVXfAr44i+hr<br>NsFksYTKOtHelLTiYKvNI |
| <ul> <li>General Ledge</li> </ul>  | er           | <u>^</u> | /Q0ZcYIEKm6CL3EG<br>eRIZrOGTXrsiwlgBG   | 331hRLqMhMmSedCluwOR8m<br>aa911aVhLMil4Or69/a/Loefvx     | gmYMLtnoaFnTU7gAcn<br>kZNmBTPhlgtOliHOso      |
| <ul> <li>Tank Manager</li> </ul>   | ment         |          | 2ltmnUPnmc5KRUZ<br>OuTXCT5t0s1TCpm      | A7j0k0QiiBxS1A0DsGvOosvD<br>v/uzV3P1r//GitZT9zZgNcnKkH   | 8YLFXzE7sKuaal+uSj1fV<br>h4wAga89Aim2lRfMBig  |
| <ul> <li>Dashboard</li> </ul>      |              |          | Cuylk0PzX5tm7qmp<br>e/AgU33+RXI7TAg6    | al.4M/t1GIDbX8lsdsVlzzs7dDc                              | XGxHN/4Zobjbsfjtzfr3k                         |
| ✓ Sales                            |              |          | CZQI9H1Y8Phuxelg<br>OU1UH60aMKI 57f     | gtAnUV8iPirr5sjpxRvy1zn+o42<br>82zAb0d4f2tB75vbWFal3lOab | ZewNtprvCaGvmcowQo<br>ifCBRXM1AUMDigk1B2      |
| <ul> <li>Purchasing</li> </ul>     |              |          | 6TtZnde1SOAWprL<br>G97Gv14v45Atabua     | PNN07e9cEpxmQ88e4zIDSQ+<br>AoX64Tc0SsitrMCPIUOo/bu8      | 0GcJtdpxvOYD5WTXLf                            |
| <ul> <li>Cash Manager</li> </ul>   | ment         |          | Ugfs75tf2tiwWUbH<br>+8FTrao+WOo0I+0     | VYtj7iOQOkwYPKCaSe1FLd87                                 | RFZ7gk850CEYdsLJs3vn<br>A7Invy7lOduvpOle1ntsv |
| <ul> <li>Help Desk</li> </ul>      |              |          | HMZb1JE4vBf+igJjZr<br>Fc0hTINwIXKb1ffDI | mM9ji/vtblUZo3c/j2lNpBXGh9<br>MsWnSCHDiaNRlb7mYKisL3/k   | 8qLc2lhonFNHTS3Afop                           |
| <ul> <li>Inventory</li> </ul>      |              |          | ffEhjBKSpFX9vVpnu<br>zorS5f7Hot2g+AjYso | ukDHnxlq1o6PŴsQ7xPŴhCq<br>ckIFRRxQ==                     | am70CuRrKZFZTDE04                             |
| Notes Receiva                      | able         |          |                                         |                                                          |                                               |
| Contract Man                       | agement      |          |                                         |                                                          |                                               |
| <ul> <li>Financial Repo</li> </ul> | ort Designer |          |                                         |                                                          |                                               |
| <ul> <li>Payroll</li> </ul>        |              |          |                                         |                                                          |                                               |
| <ul> <li>Risk Managen</li> </ul>   | nent         |          |                                         |                                                          |                                               |
| ✓ Store                            |              |          |                                         |                                                          |                                               |
| Grain                              |              |          |                                         |                                                          |                                               |
| <ul> <li>Logistics</li> </ul>      |              | -        |                                         |                                                          |                                               |
|                                    | Ready        |          |                                         | A Page                                                   | 1 of 1                                        |

|--|

| I | License Details  |                    |                     |                 | ×  |
|---|------------------|--------------------|---------------------|-----------------|----|
|   | New Generate Un  | do Duplicate Close |                     |                 |    |
|   | Customer:        | cust 01 🗸          | Description:        | cust 01 license |    |
| l | Company ID:      | 01                 | License Expiration: | 6/30/2016       | 10 |
| l | Number of Users: | 100                | Support Expiration: | 6/30/2016       |    |

## 5. Click the Yes button on the message box that follows:

| (]                                               |
|--------------------------------------------------|
| iRely i21                                        |
| Are you sure you want to duplicate this license? |
| Yes No                                           |

6. Duplicate record will be displayed with the same values with the original one. Description will have the DUP: <original name>. All fields will be enabled for editing.

7. Select the modules that will have license for the company.

| Icense Details                                                                                                    |                                          |     |                                                                                                    |                                                                                                    | ,                                                                                                    |
|----------------------------------------------------------------------------------------------------|------------------------------------------|-----|----------------------------------------------------------------------------------------------------|----------------------------------------------------------------------------------------------------|----------------------------------------------------------------------------------------------------|
| New Save Undo                                                                                                    | Duplicate Close                          |     |                                                                                                    |                                                                                                    |                                                                                                    |
| Customer:                                                                                                    | cust 01                                  | ~   | Description:                                                                                                    | DUP: cust 01 license                                                                                                    |                                                                                                    |
| Company ID:                                                                                                    | 01                                       |     | License Expiration:                                                                                                    | 6/30/2016                                                                                                    |                                                                                                    |
| Number of Users:                                                                                                    |                                          | 100 | Support Expiration:                                                                                                    | 6/30/2016                                                                                                    |                                                                                                    |
| Modules                                                                                                    |                                          |     | License Key                                                                                                    |                                                                                                    |                                                                                                    |
|                                                                                                    |                                          |     | 🛓 Download File                                                                                                    |                                                                                                    |                                                                                                    |
| Module  General Ledger  Tank Managem  Dashboard  Sales  Purchasing  Cash Managem  Help Desk  Help Desk  Help Desk  Notes Receivab  Contract Managem  Financial Repor  Payroll  Risk Managem  Store  Grain  Logistics | r tent tent tent tent tent tent tent ten |     | IfXa294NQ94DgDTp<br>HWQ0frCWbbZtar<br>/Q022vIEKm6C13EC<br>eRIZrOGTXrsivlgBG<br>2LtmnUPnmc5KRUZ<br>QuTXCT30b1TCpm<br>e/AgU33+RXI7TAg6<br>C2Q19H1Y8Phuxelg<br>QU1UH60qMKL5Zf<br>G7t2nde1SOAWprL1<br>G97Qr14v45Atabu<br>Ugf675f2tr4SAtabu<br>Ugf675f2tr4SAtabu<br>Ugf675f2tr4SAtabu<br>HMZb1JE4VBfHD1<br>ffEhj8KSpFX9vVpnu<br>zor55f7Hot2g+AjYst | WBunHzUxdwr5L11EppTC0XPN<br>WMW016/K0x4bVYKVEAuPdNsi<br>3BihELMMhMr5d012W0R8mgr<br>(ag911q/HLMI4Or69/a/Loeftxak<br>A7J0k0QiiBx51A0DsGvOosvD8Y<br>(Ju2V3P1r//GI279z2gklcnKitHh<br>Ja9VM2gQpU18FBKfrXRwahBXC<br>aLdM/r1GjDhX8JsdV12sz7dDqdf<br>ghu1U98/IPTSiptKV12rn+042e<br>32cAh0d472B75ybWEG3014102rb304<br>MN0790E0rwNRC8a5e1FLd37RF<br>oQcFbb8vglfd9F5egbTEU/2gMZ<br>mM9jivthUIC2a3c2JkpBxCf98g<br>wMr5CHDiaNRJb7mYKjL3/knj<br>ukDHnxlq166PWsQ7xPWhCqar<br>kJFRRxQ== | HvTc+KKIVXKAr44i+hm<br>RevTKO-HLUTKyNN<br>nYMLTnoaFnTUTgAcnY<br>(ImBTPhlgcVIIHOsqO<br>LFXzE7sKuaal+u5J1fW<br>Wwga89Ajm2JRMBigk<br>stNH4Zobj5stfr3kt<br>qluW97z94IzGEAnhuk<br>WhtpvCaGmccowQq<br>UBXM1AUMDigk182U<br>ziqtbavOV50WTXLf5<br>eql8PHf/sgNAPIgs+E<br>eql8PHf/sgNAPIgs+E<br>eql8PHf/sgNAPIgs+E<br>clabonFNHT53Afop9<br>13gUx7pACTNsvLb<br>n7OCuRrKZFZTDE04FJ |

8. Click the  ${\bf Save}$  button. Upon saving, encrypted key will be generated.

| Customer:                            | cust 01  | ~   | Description:                            | DLIP: cust 01 license                                            |                                   |
|--------------------------------------|----------|-----|-----------------------------------------|------------------------------------------------------------------|-----------------------------------|
| Company ID:                          | 01       | Ť   | License Expiration:                     | 6/20/2016                                                        |                                   |
| Number of Users:                     | 01       | 100 | Support Expiration:                     | 6/30/2010                                                        |                                   |
| valiber of osers.                    |          | 100 | Support Expiration.                     | 0/30/2010                                                        |                                   |
| Modules                              |          |     | License Key                             |                                                                  |                                   |
|                                      |          |     | Download File                           |                                                                  | /:\/.:=75C=:4CD\//                |
| Module                               |          |     | wwXIWDH6psScEbs                         | +QkkMxYM1ipH+eMIW7PMPLwU4                                        | lGkCjHdSr1Al1AK                   |
| <ul> <li>General Ledger</li> </ul>   |          |     | eT/NjoWj44gbQueE                        | AkgSEbbOZHbYtRuBG5Pg+9Y+D7ol<br>)AxXRBCL2S5ISbHBzQ73dK57Wag8     | hRf8JUkXLwfmHE<br>8Fvmai5B0zIV1An |
| <ul> <li>Tank Manageme</li> </ul>    | nt       |     | B+2OXB/vbaxHnklr<br>WpMuANqFRvvq5c      | n1KR8zoDlviitxsp7oYJHzgOwFFJML<br>oi9XaYGBXB4YrSPWUI+IlkSnsuo82f | nhM0xVJsUKmVfi<br>EHs3zhgmUhVYa   |
| <ul> <li>Dashboard</li> </ul>        |          |     | s52QsLOIbOc18Cb)<br>MyY+Od/WwobZxM      | (e7kRCTYrkcXEb7ozZ+LLjyAO0YFZc<br>1PF0W4e+ExgYgPg7VkG+VojOchy51  | ceLmUSQGidWsa<br>PmApXAwqbCiXR    |
| ✓ Sales                              |          |     | jH9W6+HG7u3XXo/<br>KHif5ou6cXSZtOOB     | AcViXAwtvc3W4Jtumu2hYG6fU90E<br>BZfL+6L0fD7gaB3WHONppf2DMol      | Ewe8lYuQSZE8Uil<br>KtYVWR0zBAhC4  |
| <ul> <li>Purchasing</li> </ul>       |          |     | N22vpG+Trm/MEYF<br>R0vmv4P7zVUpDYF      | P/t3kOdu42wG8gspKQm4VuyB+Xw<br>Jwi8DYAV0R5KR7Nax7ShU0i0wa2F      | 4aFUcYQh3TPRe<br>ByXIneIO4HF9rKI  |
| <ul> <li>Cash Manageme</li> </ul>    | nt       |     | vGlrAxz3SPpMpNba<br>UgySYEiBblk1fkYui7  | aQpF2jbrI0Pg2Rhu08/WIINtVGYoim<br>/oda84pTAM05eNC2YXIIeGxXNH72   | 1xmUE4soP2EDY                     |
| <ul> <li>Help Desk</li> </ul>        |          |     | mqXgQ7Dv9Sim8fV<br>7fSI Yo+41ttp8IIRI/0 | uSr0aJxE90zG8hWeoBP29j8ZT1mx                                     | 4HjVsM1GUABq                      |
| <ul> <li>Inventory</li> </ul>        |          |     |                                         |                                                                  |                                   |
| <ul> <li>Notes Receivable</li> </ul> | :        |     |                                         |                                                                  |                                   |
| Contract Manage                      | ment     |     |                                         |                                                                  |                                   |
| Financial Report                     | Designer |     |                                         |                                                                  |                                   |
| Payroll                              |          |     |                                         |                                                                  |                                   |
| Risk Managemen                       | t        |     |                                         |                                                                  |                                   |
| Store                                |          |     |                                         |                                                                  |                                   |
| Grain                                |          |     |                                         |                                                                  |                                   |
| Logistics                            |          |     |                                         |                                                                  |                                   |

9. Click the Download File button

1.2....